## **Registering in Self Service Password**

Open the link www.vmi.edu/SSPRegistration

Enter your VMI username and the alphanumeric characters displayed on the screen

| Enter Your User Name<br>To verify your identity, type your user name, and then dick OK |  |
|----------------------------------------------------------------------------------------|--|
| User name:                                                                             |  |
| T ,6 N V L 🥏                                                                           |  |
| Enter the characters you see on the picture:                                           |  |
| ОК                                                                                     |  |

Click the "Register with Password Self Service" button as shown below

| Welcome, TestFacult<br>Register with Password S<br>your account. | . <b>If you are not TestFaculty, <u>click here</u>.</b><br>If-Service by creating your Questions and Answers profile and use the tools below to manage your passwords and unlock |  |
|------------------------------------------------------------------|----------------------------------------------------------------------------------------------------|--|
| Registe<br>Self-Ser                                              | with Password<br>fice If you are a new user, you must register with Password Self-Service.                                                                                       |  |

You will be prompted to enter your VMI network account password and the click "Next"

| Enter You<br>To proceed | I <b>r Passwo</b><br>I, enter yo | o <b>rd</b><br>ur passwo | ord.           |   |   |
|-------------------------|----------------------------------|--------------------------|----------------|---|---|
| User name               |                                  |                          |                |   |   |
| If you are              | not                              | clic                     | <u>k here.</u> |   |   |
| Password:               |                                  |                          |                |   |   |
|                         |                                  |                          |                |   | ] |
|                         |                                  |                          |                | _ |   |
| N                       | ext                              |                          | Cancel         |   |   |

After logging on please select three questions and enter your answers. In addition please choose a "verification answer" for the Help Desk staff member to ask should you call the Help Desk for password assistance.

| Configure Your Questions and Answers Profile<br>Provide answers to these questions and make sure you remember your answers, because the questions will be used later<br>to allow you to reset your forgotten password and unlock your account. |
|----------------------------------------------------------------------------------------------------|
| Language of questions and answers: English                                                                                                    |
| Hide my answers for security purposes                                                                                                    |
| Select a question:                                                                                                    |
| Answer:                                                                                                    |
| Select a question:<br>< Select your question >                                                                                                    |
| Answer:                                                                                                    |
| Select a question:                                                                                                    |
| < Select your question >                                                                                                    |
| Answer:                                                                                                    |
| Help Desk authentication question:                                                                                                    |
| What is your Verification Word (hometown, mother's maiden name, etc.)?                                                                                                    |
| Authentication Answer (operator may ask you for the correct answer):                                                                                                    |

Registration is complete.